※Corel DRAW Essentials X5 の Windows10 での使用について デジタイザーMBX は Windows10 に対応していますが、デジタイザーMBX 搭載の Corel DRAW Essentials X5 は Windows10 に公式対応していません。
Windows 10 での Corel DRAW Essentials X5 の使用については保証されるものではあ りませんのでご了承願います。

◆はじめに

・Windows 8/8.1、Windows10 にデジタイザーMBX をインストールする場合 デジタイザーMBX をパソコンにインストールする前に、 下記の方法で「ドングルドライバーのアップデート」を行ってください。

 ・既にデジタイザーMBX をインストールしている Windows7、8/8.1 を Windows10 ヘアップデートした場合 Windows10 にアップデート後、 下記の方法で「ドングルドライバーのアップデート」を行ってください。

◆Windows 8、8.1、10 対応ドングルドライバー アップデート

※アップデートにあたり、PCをインターネットに接続する必要があります。 ※このアップデートはパソコンに対するアップデートです。ドングルを差し込む必要はあり ません。

1. 以下のリンクからセーフネット (デジタイザー ドングル サプライヤー) URL にアク セスします。

https://cpl.thalesgroup.com/software-monetization/sentinel-drivers

|                                                | Partners v Resources v                          | Q Search | Support - About | Contact Us ~ |
|------------------------------------------------|-------------------------------------------------|----------|-----------------|--------------|
| Software Monetization D                        | Privers and Downloads                           |          |                 |              |
|                                                |                                                 |          | - Ill           |              |
| Software Monetization Solutions V Products Res | sources  v Support  v Free Trials  v Contact Us |          |                 |              |
|                                                |                                                 |          |                 |              |
|                                                |                                                 | _        |                 |              |

2. 『Sentinel HASP/LDK Windows GUI Run-time Installer』をクリックします。

| THALES Products v Solutions v                                  | Partners v Resources v                                | Q Search Support ~ About ~ Contact Us ~                                  |
|----------------------------------------------------------------|-------------------------------------------------------|--------------------------------------------------------------------------|
|                                                                |                                                       | and the second                                                           |
| Software Monetization Solutions - Products - Res               | sources 🗸 Support 🗸 Free Trials 🗸 Contact Us          |                                                                          |
|                                                                |                                                       |                                                                          |
|                                                                |                                                       |                                                                          |
|                                                                |                                                       |                                                                          |
| Sentinel LDK & LDK EMS Product<br>Downloads                    | Sentinel LDK RunTime & Drivers                        | Sentinel RMS 9.x Product Downloads<br>(Requires login to support portal) |
|                                                                |                                                       |                                                                          |
|                                                                |                                                       |                                                                          |
| Sentinel EMS 5.x Product Page                                  | Sentinel EMS 4.x Product Downloads                    | Sentinel Dog Product Downloads                                           |
|                                                                | (Requires login to support portal)                    |                                                                          |
| his website, like almost all websites, uses cookies to help im | prove your online experience. By continuing to browse | this site, you consent to our use of cookies.                            |

#### 3. ページの下部から、2ページ目に進みます。

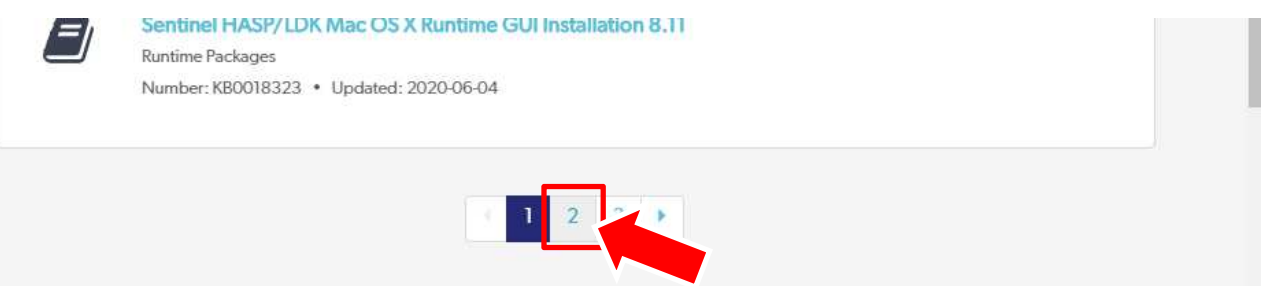

Sentinel HASP/LDK Windows GUI Run-time Installer <u>8.11※</u>を選択します。 (末尾のバージョンを表す数字は、アップデート状況により変更されている場合があります。)

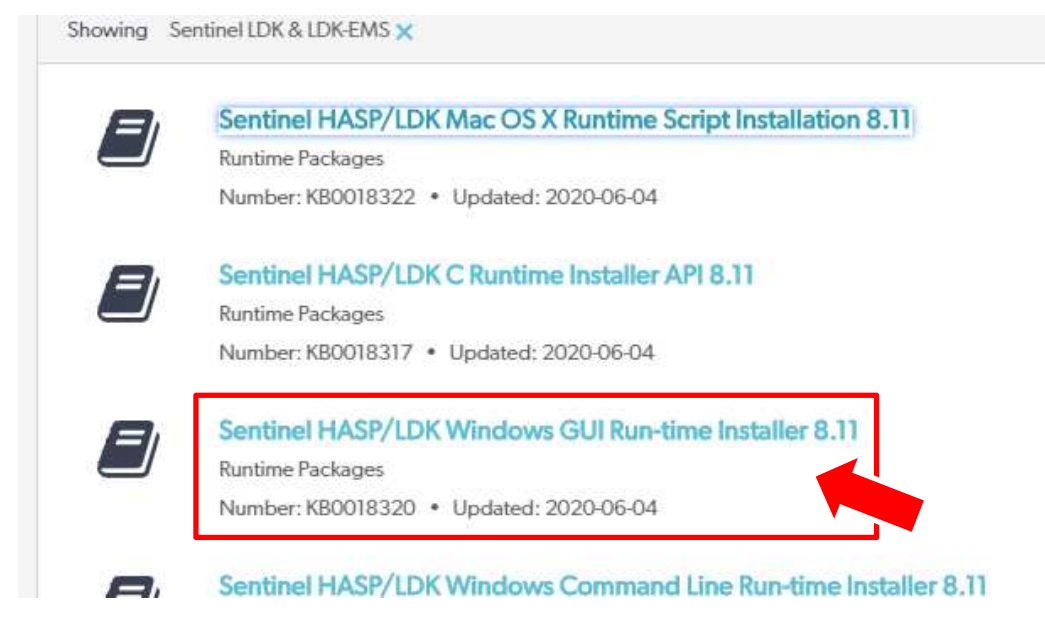

### 4. ダウンロード用のページが表示されます。DOQ0003347をクリックします。

Sentinel HASP/LDK Windows GUI Run-time Installer 8.11 KB0018320

| A                       | rticle Details KB0018320                                                                                                    |
|-------------------------|----------------------------------------------------------------------------------------------------|
|                         |                                                                                                    |
| -                       |                                                                                                    |
|                         |                                                                                                    |
|                         |                                                                                                    |
|                         | Sentinel® LDK and Sentinel HASP® Run-time Environment Installer GUI for Windows                                                                                                    |
|                         | Refer to the Readme file included in the package for details.                                                                                                    |
|                         | MD5 (Sentinel LDK Run-time setup.zip) = ed87335be74192a3325830502e5fdc54                                                                                                    |
|                         |                                                                                                    |
|                         | Click here to download file: DOW0003347                                                                                                    |
|                         |                                                                                                    |
|                         |                                                                                                    |
|                         |                                                                                                    |
| _                       |                                                                                                    |
| Э.                      | 回息書が表示されます。                                                                                                    |
|                         |                                                                                                    |
| F                       | End User License Agreement                                                                                                    |
|                         |                                                                                                    |
|                         | SafeNet                                                                                                    |
| oP/LL                   | SAFENET END LISED LICENSE AGREEMENT                                                                                                    |
|                         | IMPORTANT INFORMATION - PLEASE READ THIS AGREEMENT CAREFULLY REFORE USING THE CONTENTS OF THE PACKAGE AND/OR                                                                                                    |
| 00183                   | BEFORE DOWNLOADING OR INSTALLING THE SOFTWARE PRODUCT. ALL ORDERS FOR AND USE OF THE SENTINEL®, Hardlock, HASP4,<br>and Smorth Revealed and the Davidopart of Killbarging, utilities, utilities, and the Davidopart of Killbarging, utilities, the Davidopart of Killbarging, utilities, utilities, the Davidopart of Killbarging, utilities, utilities, |
| 15.00                   | component of SafeNet Sentinel LDK and the Sentinel LDK Software Protection and Licensing Guide), (hereinafter "Product") SUPPLIED BY ceive em                                                                                                    |
| 45:39                   | SAFENET, INC., (or any of its affiliates - either of them referred to as "SAFENET") ARE AND SHALL BE, SUBJECT TO THE TERMS AND CONDITIONS SET FORTH IN THIS AGREEMENT.                                                                                                    |
| nd Sent                 | BY OPENING THE PACKAGE CONTAINING THE PRODUCTS AND/OR BY DOWNLOADING THE SOFTWARE (as defined hereunder) AND/OR<br>BY INSTALLING THE SOFTWARE ON YOUR COMPUTER AND/OR BY USING THE PRODUCT. YOU ARE ACCEPTING THIS AGREEMENT AND                                                                                                    |
| me file                 | AGREEING TO BE BOUND BY ITS TERMS AND CONDITIONS.                                                                                                    |
| DK_Run                  | IF YOU DO NOT AGREE TO THIS AGREEMENT OR ARE NOT WILLING TO BE BOUND BY IT, DO NOT OPEN THE PACKAGE AND/OR g from an DOWNLOAD AND/OR INSTALL THE SOFTWARE AND PROMPTLY (at least within 7 days from the date you received this package) RETURN THE                                                                                                    |
| downl                   | PRODUCTS TO SAFENET, ERASE THE SOFTWARE, AND ANY PART THEREOF, FROM YOUR COMPUTER AND DO NOT USE IT IN ANY MANNER<br>WHATSOEVER.                                                                                                    |
|                         | This Agreement has 3 sections:                                                                                                    |
|                         | Section1 applies if you are downloading or using the Product free of charge for evaluation purposes only.                                                                                                    |
| र <del>प्र</del> े के र | Section II applies in you have purchased or have been otherwise granted by salerivet a license to use the Product. Section III applies to all grants of license.                                                                                                    |
|                         | SECTION I-TERMS APPLICABLE TO GRANT OF EVALUATION LICENSE                                                                                                    |
|                         |                                                                                                    |
| 미                       | 意書を読み下にスクロールし、 ✓ laccept (同意しま9)をクリックしま9                                                                                                    |
|                         | ISO 9001:2000 Certification                                                                                                    |
| 0183                    | STEED COM                                                                                                    |
|                         |                                                                                                    |
| 5:39                    |                                                                                                    |
|                         | GateNet cribe to                                                                                                    |
| d Sent                  | The HASP product line is designed and manufactured by SafeNet Data Security (Israel) Ltd, an ISO 9001:2008 certified company. SafeNet's                                                                                                    |
| ac nite                 | quality assurance system is approved by the International Organization for Standardization (ISO), ensuring that SafeNet products and customer<br>service standards consistently meet specifications in order to provide outstanding customer satisfaction.                                                                                                    |
| K_Run                   | Certificate of Compliance g from                                                                                                    |
| ownl                    | Upon request, SafeNet will supply a Certificate of Compliance to any software developer who wishes to demonstrate that the HASP product                                                                                                    |
|                         | line conforms to the specifications stated. Software developers can distribute this certificate to the end user along with their programs.                                                                                                    |
|                         |                                                                                                    |
|                         |                                                                                                    |
| **                      | ✓ laccept                                                                                                    |
| il.                     |                                                                                                    |

6. ダウンロードが開始されます。

インターネットブラウザの設定で、保存先の指定ができる場合は、

保存先にデスクトップなどを指定してダウンロードを行います。

保存先が指定されていない場合は、画面の右上のタブを開き、「ダウンロード」という項目 を開きます。

| ysparm_ | tsqueryId=7        | 1bed7bcdbcd                      | 110            |                    | ☆            | •0'  | (1)   |
|---------|--------------------|----------------------------------|----------------|--------------------|--------------|------|-------|
|         | 新しいタ               | ブ(T)                             |                |                    |              | Ctrl | +T    |
|         | 新しいウィンドウ(N)        |                                  |                |                    | Ctrl+N       |      |       |
|         | シークレット ウィンドウを開く(I) |                                  |                |                    | Ctrl+Shift+N |      |       |
| IGE     | 履歴(H)              |                                  |                |                    |              |      | ×     |
|         | ダウンロ-              | - F(D)                           | ,              |                    |              | Ctrl | +J    |
|         | 7994-              | -9(B)                            |                |                    |              |      | 1     |
|         | ズーム                |                                  | 1              | 100%               | +            |      | []    |
|         | 印刷(P).             |                                  |                |                    |              | Ctrl | + P   |
|         | キャスト(C)            |                                  |                |                    |              | are: |       |
| int     | 使来(F)<br>その他の      | <br>ツール(L)                       |                |                    |              | Ctri | +r    |
|         | 編集                 | 切り取り(T)                          |                | コピー(C)             |              | 貼り付  | (†(P) |
|         | 設定(S)              |                                  |                |                    |              |      |       |
|         | ヘルプ(H) ト           |                                  |                |                    |              |      |       |
|         | 終了(X)              |                                  |                |                    |              |      |       |
|         | account            | o not nave a p<br>t_please click | uppo<br>here i | n Pona<br>for info | ar<br>irmati | ion  |       |

ダウンロードしたファイルの、フォルダを開くを選択します。

| 今日 |                                                                                                    |   |
|----|----------------------------------------------------------------------------------------------------|---|
|    | Sentinel_LDK_Run-time_setup.zip<br>https://fdsext.gemalto.com/filesSN/Index/866e93a4727a41d6952ae63852aecad3?s<br>フォルダを開く | × |

7. フォルダ内の、ダウンロードしたファイルをダブルクリックします。 または、対象を右クリックし、圧縮と解凍から、解凍をクリックします。

8. 解凍したフォルダの中から、HASPUserSetup をダブルクリックします。

| 名前            | 更新日時            | 種類        | サイズ       |  |
|---------------|-----------------|-----------|-----------|--|
| HASPUserSetup | 2018/07/19 7:32 | アプリケーション  | 17,055 KB |  |
| 🖉 readme      | 2018/07/19 7:32 | HTML ドキュメ | 178 KB    |  |

9. 「Welcome」画面が表示されますので『Next』を選択します。

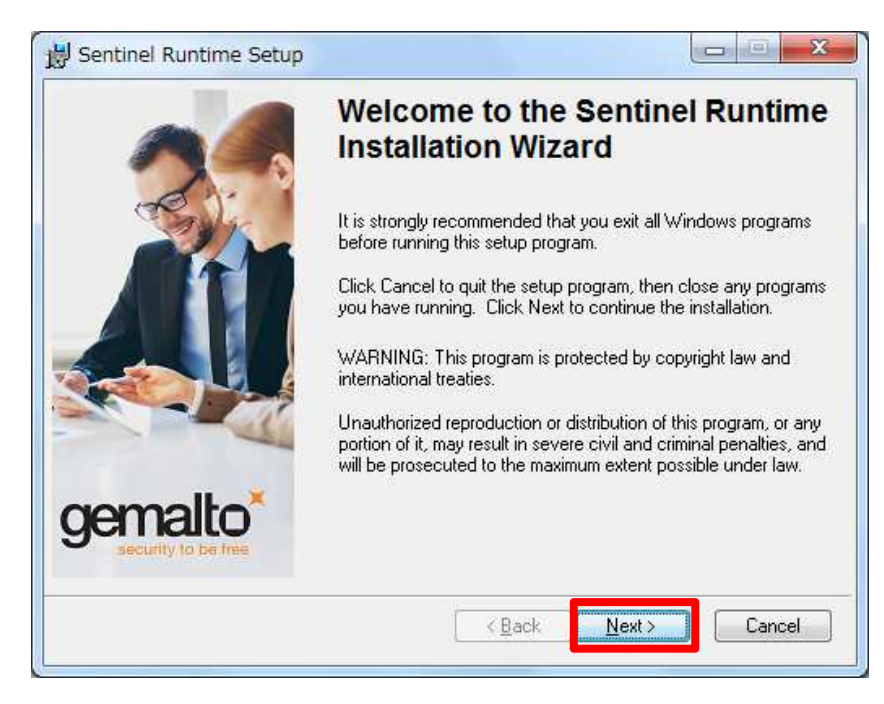

10. "I accept the license agreement" れ、『Next』を選択します。 (使用許諾契約書に同意します)にチェックを入

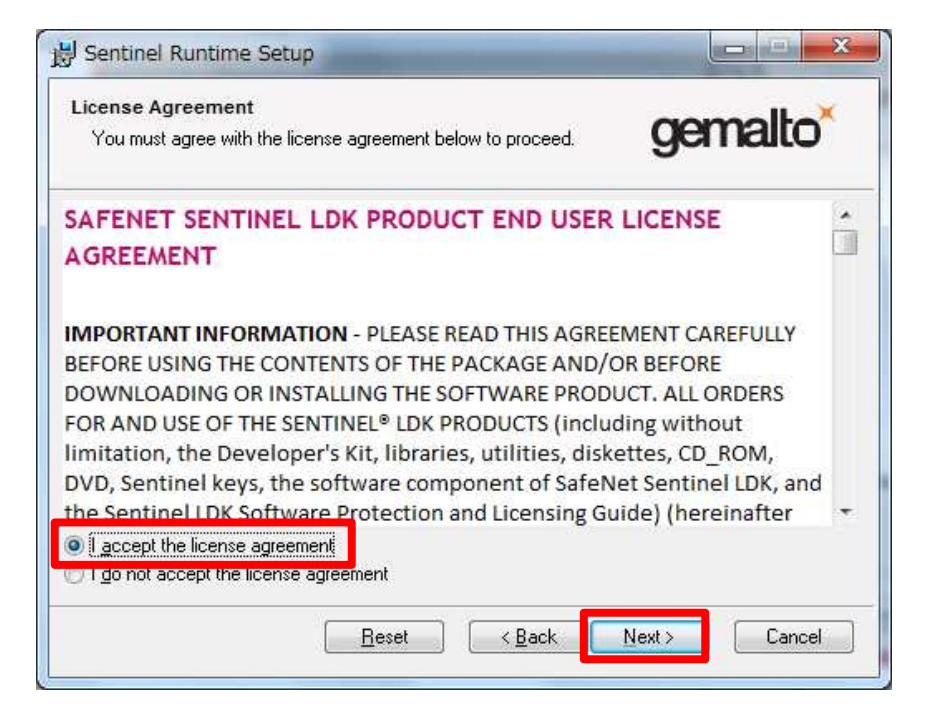

11.もう一度『Next』を選択すると、インストールが開始されます。

| Ready to Install the Application                                 |                                   |
|------------------------------------------------------------------|-----------------------------------|
| Click Next to begin installation.                                | gemaito                           |
| Click the Back button to reenter the installation in the wizard. | formation or click Cancel to exit |
|                                                                  |                                   |
|                                                                  |                                   |
|                                                                  |                                   |
|                                                                  |                                   |

※11.の段階でエラーメッセージが表示される場合があります。この場合は 一時的に PC に インストールされているセキュリティ ソフトを無効にしてください。ドングルドライバー及 びデジタイザーソフトのインストールが完了したら、セキュリティソフトを再度有効化します。

12.『Finish』をクリックするとインストールが完了します。

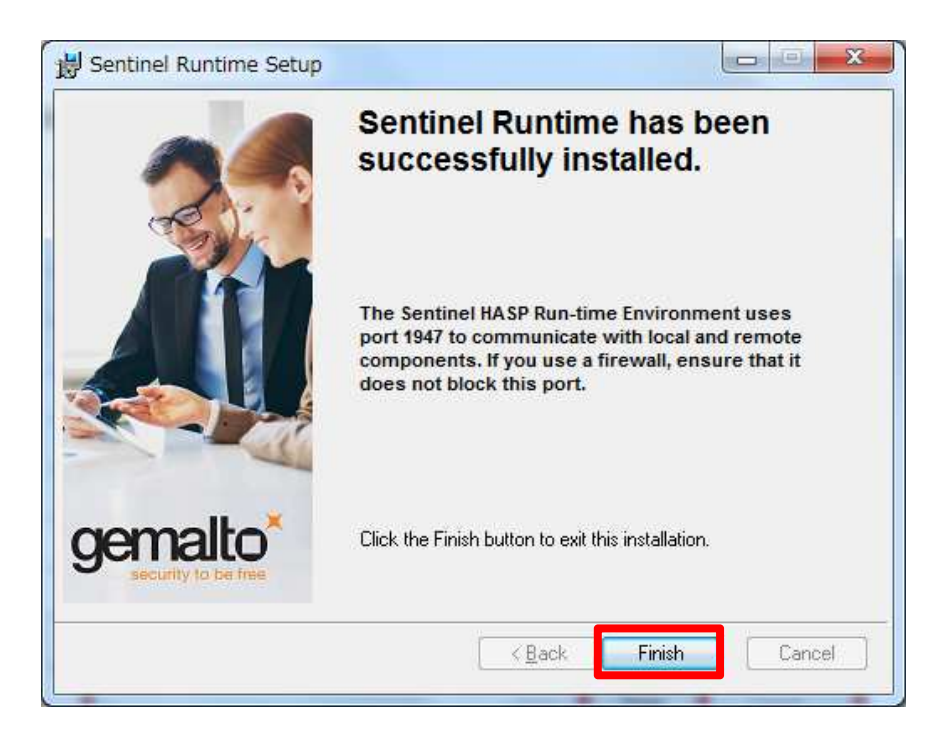

▼ ⇒Windows8、Windows8.1の方は7ページ(ステップ2)へ
 ⇒Windows10の方は9ページ(ステップ3)へ

## ステップ2 .NET Framework3.5 のインストール方法について

注:Windows8/8.1 ヘデジタイザーソフトをインストールする前に、 .NET Framework 3.5 をあらかじめインストールしておく必要があります。 ※PC をインターネットに接続する必要があります。 ※このアップデートは PC に対するアップデートです。ドングルを差し込む必要はありません。

1. 以下のリンクから Microsoft 社の URL にアクセスします。 http://www.microsoft.com/ja-jp/download/details.aspx?id=21

『ダウンロード』をクリックします。

| Microsoft   | .NET Framework | 3.5    |
|-------------|----------------|--------|
| 言語を選んでください: | 日本語            | ダウンロード |

その他の推奨ダウンロードが表示されますが、特にチェックは入れず、『ダウンロードせずに続けます』をクリックします。

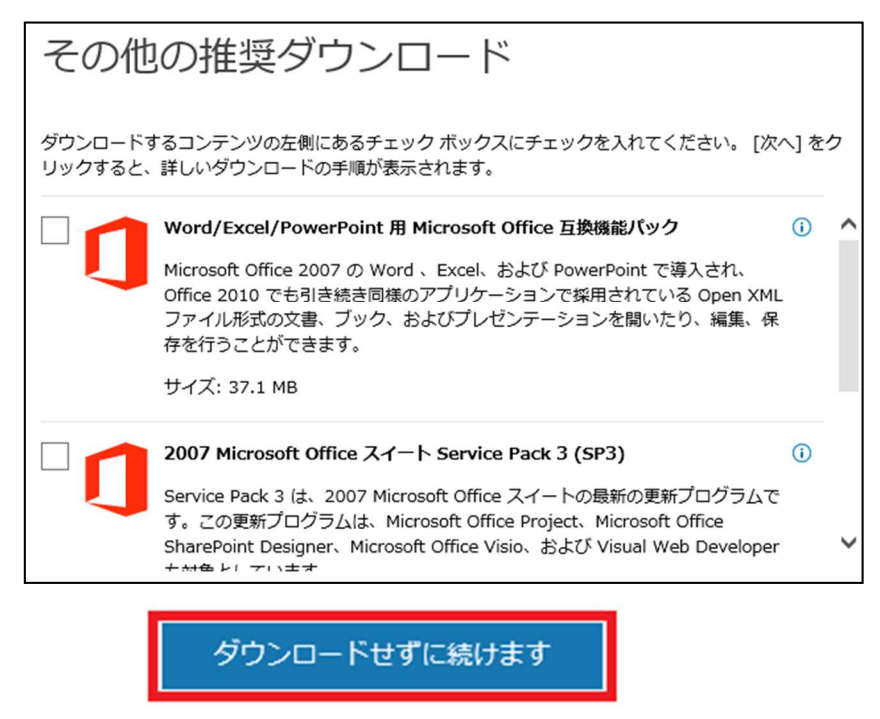

3. 下記メッセージが表示されますので『実行』を選択します。インストールが行われます。

| <ul> <li>download.microsoft.com かっ dotnett×x&gt;setup.exe (2.73 MB) を美行または保存しますか?</li> <li>         ・の理頭のファイルは PC に問題を起こす可能性があります。     </li> </ul> | 実行(R) 保存(S) ▼ キャンセル(C)                                                                |
|----------------------------------------------------------------------------------------------------|---------------------------------------------------------------------------------------|
| 製品: 開発ツール ✓                                                                                                    | ×                                                                                     |
| 人気のダウンロード                                                                                                    |                                                                                       |
|                                                                                                    | <ul> <li>Service Pack</li> <li>ハードウェアドライバー</li> <li>Ø Microsoft Update の実行</li> </ul> |
| (土) インストール方法                                                                                                    | <ul> <li>セキュリティ更新プログラム</li> <li>ソフトウェア更新プログラム</li> </ul>                              |
| Microsoft .NET Framework 3.5<br>30 移経ってもダウンロードが開始されない場合は、 こちらをクリック                                                                                 | 無料の更新プログラム                                                                            |
| ダウンロードしていただき、ありがとうございます。                                                                                                    | ,                                                                                     |

4. 念のためインストールが適正に行われたかを確認します。

『コントロールパネル』→『プログラム』→『プログラムと機能』→

『Windows の機能の有効化または無効化』をクリックします。

『.NET Framework 3.5 (.NET 2.0 および 3.0 を含む)』の前のチェックボックスに下記の図のように黒い印が入っていれば OK です。

※もし黒い印が入っていない場合は、チェックボックスをクリックして手動で黒い印を入れ、『OK』をクリックするとインターネット経由で自動的にもう一度初めからインストールが行われます。

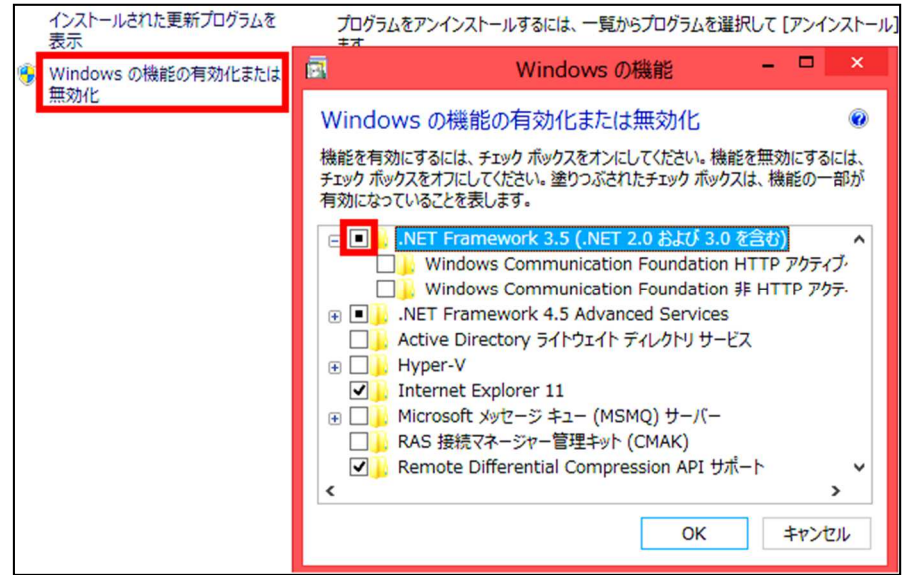

以上で.NET Framework 3.5 のインストールは完了です。 続いてデジタイザーソフトのインストールを行います。⇒8ページ(ステップ3)へ

#### ステップ3

# デジタイザーのインストール方法について

※画像は Windows8.1 のものです

※ドングル取り付けの指示があるまでは、PCにドングルを差し込まないでください。 ※下記のような表示がインストール中に出た場合は、12ページまでおすすみください。

| PC           | Dアプリには、次の Windows 機能が必要です。                         |  |
|--------------|----------------------------------------------------|--|
| .NET         | Framework 3.5 (.NET 2.0 および 3.0 を含む)               |  |
| <del>®</del> | この機能をインストールします                                     |  |
| •            | このインストールをスキップします<br>この機能がない場合、アプリが正しく機能しない場合があります。 |  |
| の機能          | 形について詳しく知りたい                                       |  |

デジタイザーV4 プログラムのインストールを行います。
 インストール CD を入れると下記ダイアログが表示されますのでクリックします。

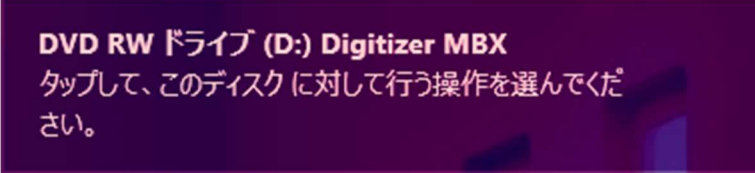

下記項目が表示されますので『setup.exe の実行』を選択します。

| DVD RW ドライブ (D:) Digiti… |                                                |  |  |  |  |
|--------------------------|------------------------------------------------|--|--|--|--|
| このディ                     | このディスクに対して行う操作を選んでください。                        |  |  |  |  |
| メディブ                     | メディアからのプログラムのインストール/実行                         |  |  |  |  |
| ð                        | setup.exe の実行<br>Macrovision Corporation により発行 |  |  |  |  |
| その他の選択肢                  |                                                |  |  |  |  |
| その他                      | の選択肢                                           |  |  |  |  |
| その他                      | <b>の選択肢</b><br>フォルダーを開いてファイルを表示<br>エクスプローラー    |  |  |  |  |

下記ダイアログが表示されますので『はい』を選択します。

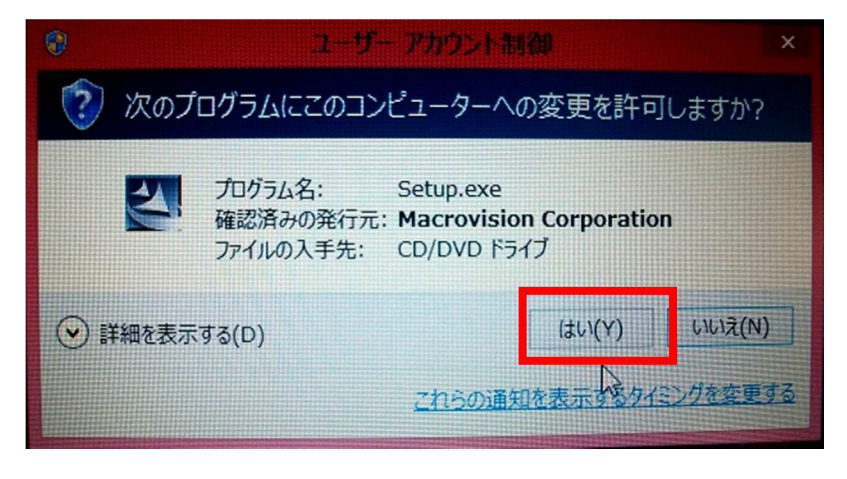

2. 「ようこそ」画面が表示されますので、『次へ』を選択します。

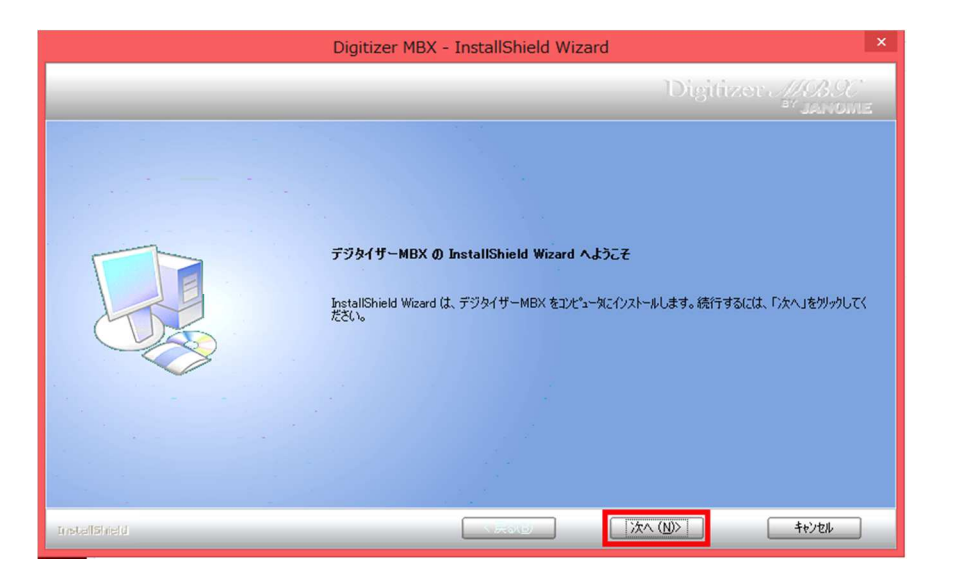

3. 使用許諾契約を読み、『同意します』にチェックを入れ、『次へ』をクリックします。

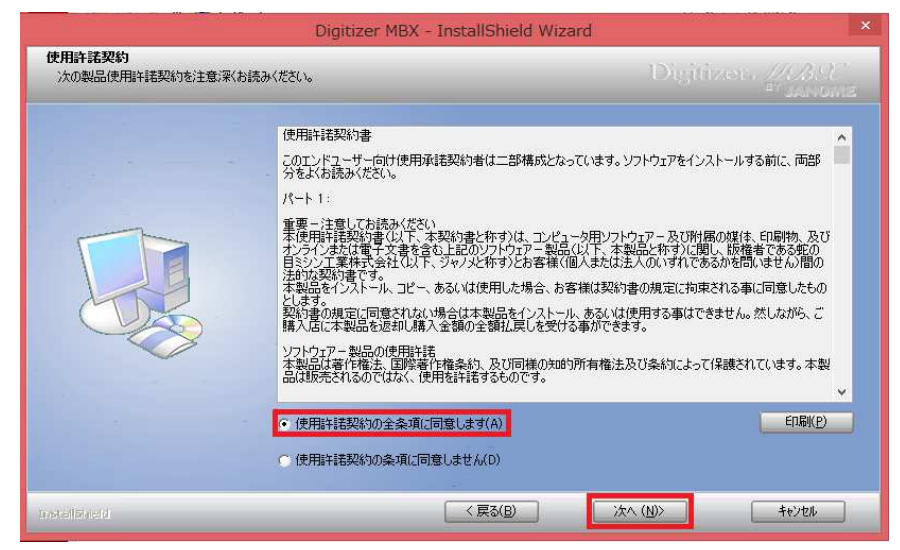

4. ドングル取り付け画面が表示されますので、パソコンにドングルを挿入し、ドングルが 赤く光ったことを確認してから『OK』をクリックします。

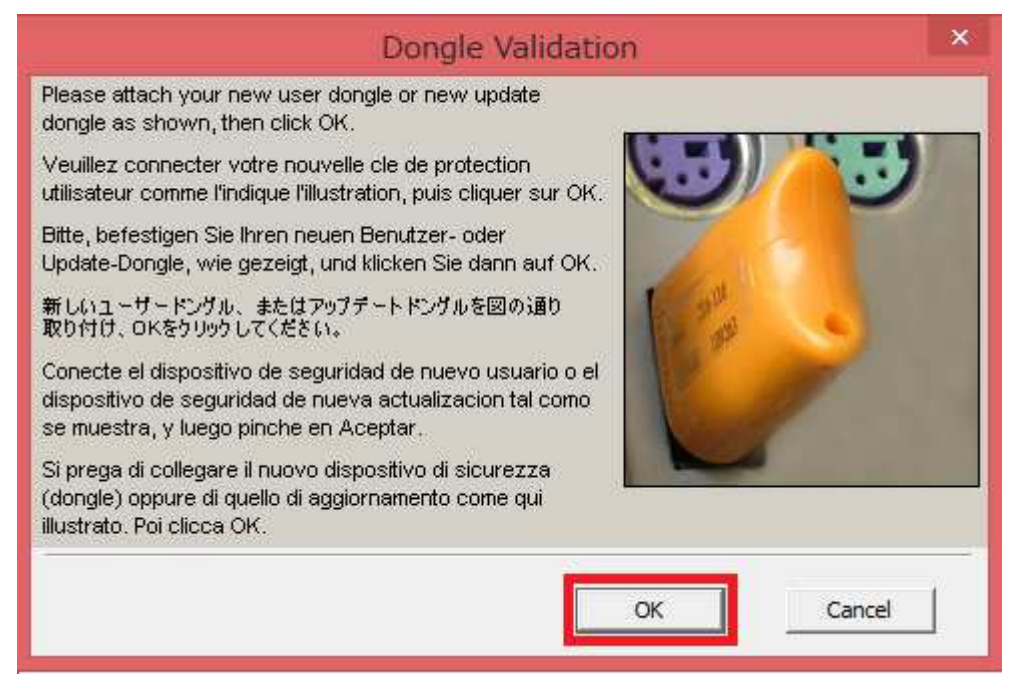

5.「インストール先の選択」画面が表示されますので、そのまま『次へ』をクリックします。

|                                           | Digitiz | er MBX - InstallShield Wizard                                  | ×                                      |
|-------------------------------------------|---------|----------------------------------------------------------------|----------------------------------------|
| インストール先の選択<br>ファイルをインストールするフォルタを選択してください。 | _       | Digitiz                                                        | er <i>MBSC</i><br><sup>by</sup> janome |
|                                           |         | 刺しゅうソリューションをインストールする場所を選択します。<br>C:¥Program Files (x86)¥Janome | <u>変更(C)</u>                           |
|                                           |         |                                                                |                                        |
|                                           |         |                                                                |                                        |
|                                           |         |                                                                |                                        |
|                                           |         |                                                                |                                        |
| Installineld                              |         | < 戻る(B) 沐へ (N)>                                                | <b>\$</b> \$7211                       |

6. 「機能の選択」画面が表示されますので必要な機能を選択し(デザインギャラリー、 オンラインヘルプ、ユーザーマニュアル、サンプル、オンラインリリースノートは全て選択 する事をおススメします)、『次へ』をクリックします。

(機能を追加するごとに必要な容量が増えていきますので、パソコンの空き容量を見 ながら追加/削除が可能です)

|                        | Digitizer MBX - InstallShield Wizard                                                                                                    | ×            |
|------------------------|----------------------------------------------------------------------------------------------------|--------------|
| 機能の選択<br>インストールする機能を選択 | Digitizer <i>MS</i> .                                                                                                    | B.9C<br>Nome |
|                        | インストールする機能を選択してください。インストールしない機能は、選択を解除してください。                                                                                                    |              |
|                        | ジャノメデジタイザーMBX     120月       ジデザインギャラリー     インラインヘルフ       ジューザーマニュアル     ジナラインリリースノート       ジガンラインション     ジブラインリリースノート       ジブラインリリースノート     ジブラインリリースノート       ジブラインリリースノート     ジブラインリリースノート       ジブラインリリースノート     ジブラインリリースノート       ジブラインリリースノート     ジブラインリリースノート       ジブラインリリアスノート     ジブラインリリースノート       ・・・・・・・・・・・・・・・・・・・・・・・・・・・・・・・・・・・・ |              |
|                        | 必要な容量: 566.84 MB(ドライブC)<br>使用できる容量: 271161.20 MB(ドライブC)                                                                                                    |              |
|                        |                                                                                                    |              |
| InstallShield          | < 戻る(B) 次へ (N)> キャンセ                                                                                                    | 9L           |

7.「準備完了」画面が表示されますので『インストール』をクリックします。

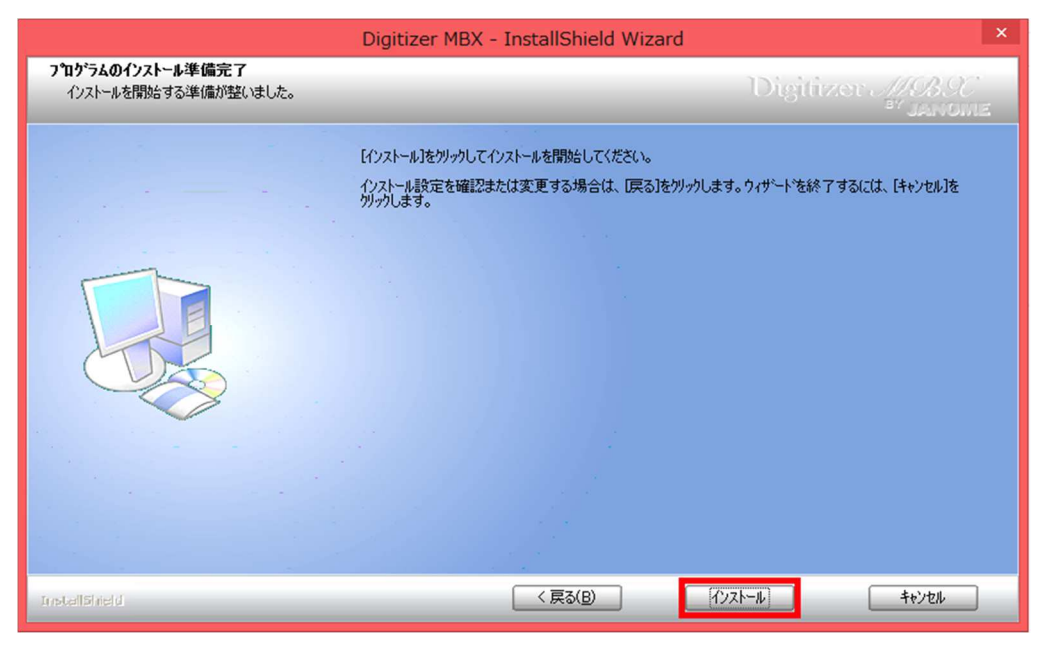

8. デジタイザーのインストールが始まると「プログラムの互換性アシスタント」が表示されますので、『今後、このメッセージを表示しない』をチェックし、『ヘルプ情報を使用せずにプログラムを実行する』を選択します。

| プログラム互換性アシスタント                                        | ×  |  |
|-------------------------------------------------------|----|--|
| このプログラムには互換性の問題があります。                                 |    |  |
| CorelDRAW Graphics Suite X5<br>Corel Corporation      |    |  |
| オンラインでヘルプ情報を確認し、このプログラムの互換性の問題についての詳<br>細情報を参照してください。 |    |  |
| → オンラインでヘルプを表示する(G)                                   |    |  |
| → ヘルプ情報を使用せずにプログラムを実行する(R)                            |    |  |
| ✓ 今後、このメッセージを表示しない(S)                                 | ;) |  |

9. インストール終了後、『はい、今すぐコンピュータを再起動します。』がチェックされている 状態で、『完了』をクリックします。

|               | Digitizer MBX - InstallShield Wizard                                                                                                    |
|---------------|----------------------------------------------------------------------------------------------------|
|               | Digitizer MBSC                                                                                                    |
|               | InstallShield Wizard の完了<br>InstallShield Wizard は、デジタイザーMBX を正常にインストールしました。この7泊ゲラムを使用する前に、<br>コンピュータを再起動する必要があります。                            |
|               | <ul> <li>○ はい、今すぐコンピュータを再起動します。</li> <li>○ はいえ、後でコンピュータを再起動します。</li> <li>ドライフからフロッピーディスクを取り出してから、[完了]本学&gt;をグリックして、セットアップを終了してください。</li> </ul> |
|               |                                                                                                    |
| InstallShield |                                                                                                    |

PC が再起動したら、インストールは無事終了です

※デジタイザーMBX のインストール中、もしくはデジタイザーの初回起動時に下記メッセージが表示される場合は、『この機能をインストールします』をクリックし、『.NET

Framework 3.5』をお使いの Windows10 にインストールしてください。

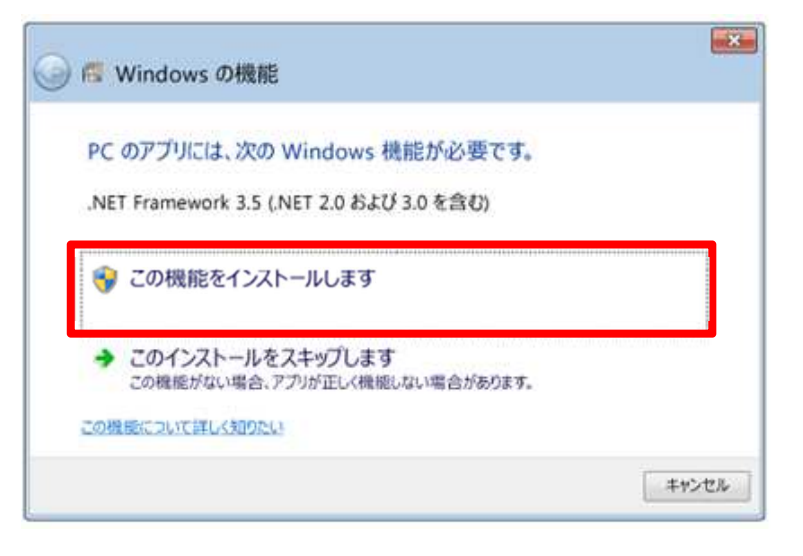

念のため、『.NET Framework 3.5』のインストールが適正に行われたかを確認します。

『コントロールパネル』→『プログラム』→『プログラムと機能』→『Windows の機能の 有効化または無効化』をクリックします。

『.NET Framework 3.5 (.NET 2.0 および 3.0 を含む)』の前のチェックボックスに下記の 図のように黒い印が入っていれば適正にインストールが完了しています。

※もし黒い印が入っていない場合は、チェックボックスをクリックして手動で黒い印を入れ、 『OK』をクリックするとインターネット経由で自動的にもう一度初めからインストールが 行われます。

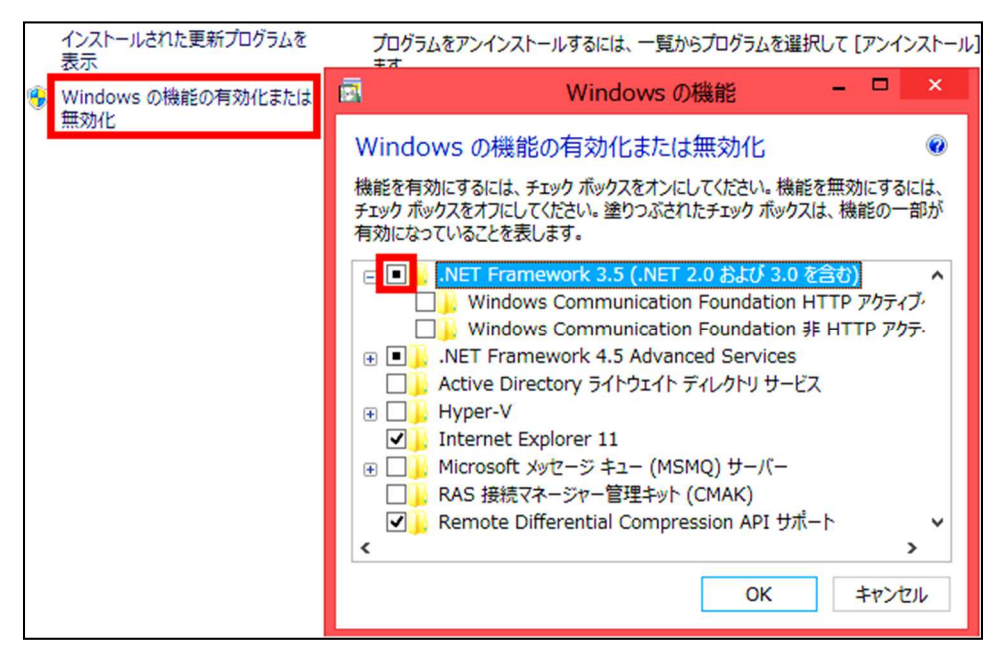

.NET Frame work が適正にインストールできたら、再度デジタイザーMBX のインストー

ル(デジタイザーMBX のインストールが完了している場合はデジタイザーMBX の起動)を 行ってください。